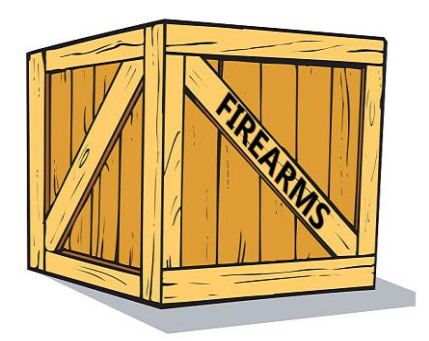

## Šaunamųjų ginklų perdavimas IMI sistemos naudotojo vadovas

2019 m. liepos 31 d. 1 versija

Europos Komisija GROW GD – R2

## Turinys

| 1 | Įvadas3                                                                                       |
|---|-----------------------------------------------------------------------------------------------|
| 2 | Naudojimasis IMI sistema4                                                                     |
|   | 2.1Prisijungimas prie IMI sistemos                                                            |
|   | 2.2IMI sistemos pradžios puslapis4                                                            |
|   | 2.3Suvestinė                                                                                  |
|   | 2.4Paieška                                                                                    |
|   | 2.5Vertimas į kitas kalbas5                                                                   |
| 3 | Pranešimas apie išankstinį sutikimą6                                                          |
|   | 3.1Teisinis pagrindas                                                                         |
|   | 3.2Kaip sukurti ir išsiųsti pranešimą apie išankstinį sutikimą?6                              |
|   | 3.3Išankstinio sutikimo suteikimas tiems patiems prekiautojams ar asmenims                    |
| 4 | Pranešimas apie leidimą perduoti9                                                             |
|   | 4.1Teisinis pagrindas                                                                         |
|   | 4.2Pranešimas apie leidimą perduoti, kai išankstinis sutikimas gautas per IMI sistemą         |
|   | 4.3Pranešimas apie leidimą perduoti, kai išankstinis sutikimas nėra gautas per IMI sistemą 12 |
|   | 4.4Pranešimas apie leidimą perduoti, kai išankstinis sutikimas nebūtinas                      |
| 5 | Šaunamųjų ginklų, kuriems nebūtinas išankstinis sutikimas, sąrašas                            |
|   | 5.1Teisinis pagrindas                                                                         |
|   | 5.2Kaip sukurti saugyklos įrašą?                                                              |
| 6 | Ištekliai14                                                                                   |

#### 1 Įvadas

Šiame dokumente paaiškinama, kaip naudotis Vidaus rinkos informacine sistema (IMI) keičiantis informacija, susijusia su leidimais perduoti šaunamuosius ginklus, kaip nustatyta **Reglamente (ES) 2019/686**. Jame nurodytos trys informacijos, kuria keičiamasi, rūšys:

- "Pranešimas apie išankstinį sutikimą" (leidimas pirkti ar įsigyti šaunamuosius ginklus iš kitos valstybės narės)
- "Pranešimas apie leidimą perduoti šaunamuosius ginklus" į kitą valstybę narę
- Įrašų registravimas "Šaunamųjų ginklų, kuriems nebūtinas išankstinis sutikimas, sąraše"

#### Teisės aktai

Šaunamųjų ginklų direktyva 91/477/EEB, iš dalies pakeista Direktyva (ES) 2008/51/EB ir Direktyva (ES) 2017/853, nustatomos ginklų įsigijimo ir laikymo visose ES valstybėse narėse kontrolės taisyklės. Po 2017 m. dalinio pakeitimo 13 straipsnyje nustatyta, kad "Valstybių narių kompetentingos institucijos elektroninėmis priemonėmis keičiasi informacija apie išduotus leidimus perduoti šaunamuosius ginklus į kitą valstybę narę".

Reglamentu (ES) 2019/686<sup>1</sup> nustatoma, kada derėtų keistis informacija ir kokia informacija turėtų būti keičiamasi. Taip pat nustatoma, kad keitimasis informacija turi vykti per IMI sistemą.

Komisijos įgyvendinimo sprendimu (ES) 2019/689 įtvirtinamos nuostatos dėl keitimosi informacija apie šaunamųjų ginklų perdavimą Sąjungoje vykdant bandomąjį projektą pagal Reglamento (ES) Nr. 1024/2012 4 straipsnį ir nustatomos pagrindinės techninės funkcijos bei procedūriniai susitarimai, reikalingi susijusioms administracinio bendradarbiavimo nuostatoms vykdyti.

#### IMI sistema

IMI sistema<sup>2</sup> – tai saugus daugiakalbis keitimosi informacija internete įrankis. Ji buvo sukurta siekiant palengvinti keitimąsi informacija tarp viešojo administravimo institucijų visoje ES ir Europos institucijų bei įstaigų, dalyvaujančių praktiškai įgyvendinant ES teisę.

<sup>&</sup>lt;sup>1</sup> Reglamentas (ES) 2019/686 dėl keitimosi informacija apie šaunamųjų ginklų perdavimą Europos Sąjungoje ELEKTRONINĖMIS priemonėmis: <u>https://eur-lex.europa.eu/legal-</u> content/LT/TXT/PDF/?uri=CELEX:32019R0686&from=LT

<sup>&</sup>lt;sup>2</sup> IMI sistemos interneto svetainė: <u>https://ec.europa.eu/internal\_market/imi-net/index\_lt.htm</u>

## 2 Naudojimasis IMI sistema

#### 2.1 Prisijungimas prie IMI sistemos

IMI sistema pasiekiama per įprastą interneto naršyklę. Norėdami prisijungti prie IMI sistemos, nukopijuokite toliau pateiktą nuorodą į savo interneto naršyklę arba paspauskite šią nuorodą:

https://webgate.ec.europa.eu/imi-net/imi/protected/home.imi

Prisijungdami pirmą kartą, įrašykite savo vartotojo vardą ir jums suteiktą laikiną slaptažodį.

Pirmą kartą prisijungiančių vartotojų bus prašoma iš karto pasikeisti laikiną slaptažodį į naują pasirinktą slaptažodį. Tai įvykdžius jūsų bus prašoma sugalvoti ir patvirtinti 12 simbolių apsaugos kodą, kurį naudosite kaskart prisijungdami prie IMI sistemos.

Kitą kartą prisijungdami turėsite įvesti savo vartotojo vardą ir slaptažodį, tuomet pateikti tris atsitiktine tvarka parinktus skaičius iš savo apsaugos kodo, pažymėtus ekrane.

Prisijungę būsite nukreipti į IMI sistemos pradžios puslapį.

#### 2.2 IMI sistemos pradžios puslapis

Kai sėkmingai prisijungsite prie IMI sistemos, atsiras IMI suvestinė. Kairėje ekrano pusėje esančiame meniu galite:

- Ieškoti esamų pranešimų
- Pradėti naujus pranešimus
- Atsisiųsti ataskaitas
- Keisti slaptažodį ir apsaugos kodą
- Tvarkyti / peržiūrėti savo institucijos informaciją
- Peržiūrėti kitų IMI sistemą naudojančių institucijų informaciją

#### 2.3 Suvestinė

Suvestinė padeda lengviau kasdien tvarkyti keitimąsi informacija. Jame pateikti jūsų pranešimų juodraščiai, neseniai gauti ir neseniai atnaujinti pranešimai. Centralizuotoms institucijoms rinkmenų skydelyje taip pat pateikiami pranešimai, kuriuos reikia patvirtinti, jei regionų ar vietos institucijų pranešimus turi patvirtinti koordinatorius.

#### 2.4 Paieška

IMI sistemos funkcinė paieškos galimybė leidžia sistemoje ieškoti jau esamų įrašų nurodant paieškos kriterijus, kad išsifiltruotų rezultatai.

Norėdami rasti pranešimus galite meniu rinktis iš dviejų variantų: "Ieškoti visų formų" ir "Ieškoti pagal formas". Atlikdami paiešką pagal formą galite ieškoti tik išankstinio sutikimo pranešimų arba tik leidimų perduoti ir rinktis iš daugiau paieškos kriterijų.

#### Rekomenduojama meniu rinktis variantą "Ieškoti pagal formas".

Pavyzdžiui, jei norite ieškoti prieš tai gauto pranešimo apie išankstinį sutikimą: meniu pasirinkite "Įspėjimai ir pranešimai" -> "Ieškoti pagal formas" -> "Šaunamieji ginklai. Išankstinis sutikimas".

Tuomet galite nurodyti išankstinio sutikimo identifikacinį numerį, jei gavote jį popieriniu formatu, arba nurodyti siunčiančiąją šalį ir dalį pirkėjo arba pardavėjo vardo ir pavardės (pavadinimo). **Atkreipkite dėmesį į tai**, kad norėdami ieškoti pagal pirkėjo arba pardavėjo vardą ir pavardę (pavadinimą), pirmiausia turite nurodyti, ar pirkėjas arba pardavėjas yra juridinis, ar fizinis asmuo.

#### 2.5 Vertimas į kitas kalbas

IMI sistemoje pateikiamas laisvos formos teksto laukų mašininis vertimas į visas oficialiąsias Europos Sąjungos kalbas. Galima išversti laisvos formos teksto lauką arba paspaudus mygtuką "Versti viską" išversti visą pranešimo laisvos formos tekstą į tą kalbą, kuria rodomas tekstas ekrane. Pridedamų dokumentų vertimas šiuo metu negalimas.

## 3 Pranešimas apie išankstinį sutikimą

#### 3.1 Teisinis pagrindas

Kai institucija suteikia prekiautojui arba asmeniui išankstinį sutikimą įsigyti šaunamąjį ginklą iš kitos valstybės narės, ji turi apie tai pranešti tai valstybei narei išsiųsdama IMI sistemos "Pranešimą apie išankstinį sutikimą".

Šį pranešimą sudaro duomenys, išvardyti Reglamento (ES) 2019/686 4 straipsnyje, ir išduoto išankstinio sutikimo dokumento kopija.

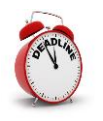

Valstybė narė, išduodanti išankstinį sutikimą, turi išsiųsti IMI sistemos pranešimą valstybei narei, kurioje yra šaunamieji ginklai, per **7 kalendorines dienas** nuo išankstinio sutikimo išdavimo dienos.

### 3.2 Kaip sukurti ir išsiųsti pranešimą apie išankstinį sutikimą?

- 1. Kairėje meniu pusėje spauskite **Įspėjimai ir pranešimai ≻ Sukurti pranešimą ≻ Šaunamieji ginklai. Išankstinis sutikimas**.
- 2. Užpildykite skirtuko Išankstinis sutikimas laukus:
  - Šalis, kurioje yra šaunamieji ginklai: ši šalis gaus IMI sistemos pranešimą.
  - Išankstinio sutikimo skenuota kopija: šiame lauke turėsite įkelti išankstinio sutikimo dokumento kopiją (dažniausiai PDF formatu). Norėdami tai padaryti spauskite Įkelti dokumentą ir pasirinkite savo dokumentą.
  - **Išdavimo data**: data, kai buvo išduotas išankstinio sutikimo dokumentas.
  - **Galiojimo pabaigos data:** data, kai išankstinis sutikimas baigia galioti. Tą dieną IMI sistemos pranešimas bus uždarytas.
  - **Išankstinio sutikimo nacionalinis registracijos numeris:** unikalus identifikacinis numeris, kurį dokumentui priskiria jį išdavusi šalis.
  - Ar leidimą išdavė siunčiančioji institucija?: jei institucija, siunčianti IMI pranešimą, yra ta pati institucija, kuri išdavė išankstinį sutikimą, pasirinkite "Taip", kitu atveju pasirinkite "Ne" ir pateikite išankstinį sutikimą išdavusios institucijos kontaktinius duomenis.
  - Informacija apie šaunamųjų ginklų pirkėją / įgijėją
  - Informacija apie šaunamųjų ginklų pardavėją / turėtoją. Pirmiausia nurodykite, ar šaunamųjų ginklų pardavėjas arba turėtojas yra žinomas ir todėl įtrauktas į išankstinį sutikimą. Taip yra beveik visose valstybėse narėse. Jei šaunamųjų ginklų pardavėjas arba turėtojas yra žinomas, informacija turi būti pateikta IMI sistemos formoje.
  - **Papildoma informacija:** čia galite pateikti papildomą informaciją apie išankstinį sutikimą.

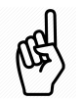

Visi privalomi laukai pažymėti raudona žvaigždute (\*) ir turi būti užpildyti, tik tada galėsite išsaugoti pranešimo juodraštį.

3. Kai būsite pasirengę, puslapio viršutiniame dešiniajame kampe spauskite **Sukurti**, kad sukurtumėte pranešimą.

4. Pranešimo būsena dabar yra **Juodraštis**.

Kai pranešimas yra juodraščio būsenos, galima:

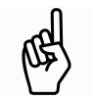

- Redaguoti bet kokią informaciją
- Peržiūrėti **Tvarkybos informacijos** langelį norint sekti pagrindinius įrašo duomenis, kaip antai nuorodas į kitus pranešimus.
- Pateikti pastabas ir priedus atitinkamame skirtuke.
- 5. Spauskite Pateikti
- 6. Spauskite **Patvirtinti ir paskelbti** ir jūsų pranešimas bus išsiųstas kitos šalies centrinei institucijai.

Pranešimo būsena dabar yra **Leidžiama teikti pastabas** iki galiojimo pabaigos datos. Ši būsena leidžia siuntėjui ir gavėjui **teikti pastabas** ir prie pranešimo **pridėti dokumentų**. Kaskart pridėjus naują dokumentą ar priedą visoms dalyvaujančioms šalims bus automatiškai išsiunčiamas el. pašto pranešimas.

Kai dėl pranešimo leidžiama teikti pastabas:

- centrinė institucija gali perduoti pranešimą regiono ar vietos institucijai įrankių juostoje pasirinkdama mygtuką Platinti;
- visos šalys gali pasirinkti skirtuką **Gavėjai**, kad matytų, kurios institucijos gavo pranešimą;
- visos šalys gali **teikti pastabas ir** prie pranešimo **pridėti papildomų** dokumentų.
- Pranešimo turinys negali būti keičiamas.

Kai pranešimas išsiunčiamas, jo turinio atnaujinti nebeįmanoma.

#### Jei norite **koreguoti informaciją**, pateiktą pranešime:

- Atidarykite pranešimą ir spauskite mygtuką "Atšaukti". Paprašius pagrindimo, patvirtinkite, kad atsiųsite pataisytą pranešimo versiją.
- Norėdami sukurti naują pranešimą su ta pačia informacija, spauskite
  Naudoti duomenis > Šaunamieji ginklai > Išankstinis sutikimas.
- Pakeiskite neteisingus duomenis ir pakartotinai išsiųskite pranešimą.

## 3.3 Išankstinio sutikimo suteikimas tiems patiems prekiautojams ar asmenims

Jei reguliariai suteikiate išankstinio sutikimo leidimą tiems patiems dviem prekiautojams ar asmenims, galite pakartotinai nebeįvesti jų duomenų į IMI sistemos pranešimą –

- suraskite ankstesnį pranešimą apie išankstinį sutikimą tarp dviejų tų pačių šalių naudodami paiešką **Ieškoti pagal formas**, aprašytą 2.4 skirsnyje.
- Atidarykite pranešimą ir spauskite mygtuką "**Naudoti duomenis**", pasirinkite **Šaunamieji ginklai. Išankstinis sutikimas** norėdami sukurti naują pranešimą apie išankstinį sutikimą.

• Visi ankstesnio pranešimo apie išankstinį sutikimą duomenys bus nukopijuoti į naują pranešimą, jums reikės tik įkelti naujo išankstinio sutikimo dokumento kopiją ir atnaujinti informacijos apie išduotą leidimą dalį.

## 4 Pranešimas apie leidimą perduoti

#### 4.1 Teisinis pagrindas

Išduodant "Leidimą perduoti" šaunamuosius ginklus kitai ES valstybei narei arba perdavimo tarp prekiautojų atveju pagal Šaunamųjų ginklų direktyvos (žr. toliau pateiktą paaiškinimą) 11 straipsnio 3 dalį išduodant "pridedamą dokumentą", institucija turi informuoti valstybę narę, į kurią šaunamieji ginklai turi būti perduoti, ir visas ES tranzito valstybes nares, išsiųsdama "Pranešimą apie leidimą perduoti šaunamuosius ginklus" per IMI sistemą.

IMI sistemos pranešimą sudaro informacija, nurodyta **Reglamento (ES) 2019/686 6 straipsnyje**, taip pat išduoto leidimo perduoti kopija arba pridedamas dokumentas.

Prieš išduodama tokius dokumentus, atitinkama institucija visų pirma turėtų **patvirtinti, kad gavo IMI sistemos pranešimą apie išankstinį sutikimą** iš valstybės narės, į kurią šaunamieji ginklai turi būti perduoti.

Yra trys galimi variantai – išankstinis sutikimas gali būti:

- gautas per IMI sistemą: žr. 4.2 skirsnį
- gautas **kitu būdu** ir ne per IMI sistemą: žr. **Error! Reference source not found.** skirsnį
- **nebūtinas** perduodant atitinkamus šaunamuosius ginklus<sup>3</sup>: žr. **Error! Reference source not found.** skirsnį

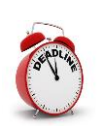

Valstybė narė, išduodanti leidimą perduoti, **turi išsiųsti IMI sistemos pranešimą prieš tai, kai šaunamieji ginklai yra perduodami**, pirmai tranzito valstybei narei, o jei nėra tranzito valstybių narių – paskirties valstybei narei.

Šaunamųjų ginklų direktyvos (Tarybos direktyvos 91/477/EEB) 11 straipsnio 2 dalyje nustatyta **"Leidimo perduoti"** šaunamuosius ginklus į kitą valstybę narę išdavimo tvarka.

Nukrypstant nuo šios nuostatos, pagal 11 straipsnio 3 dalį valstybė narė gali prekiautojui išduoti leidimą šaunamuosius ginklus perduoti kitos valstybės narės prekiautojui netaikant reikalavimo gauti leidimą perduoti, nustatyto 11 straipsnio 2 dalyje. Tokiais atvejais, kai prekiautojas informuoja atitinkamą instituciją, kad jis ketina atlikti perdavimą, institucija išduoda dokumentą, kuris turi būti pridedamas prie šaunamųjų ginklų, vadinamąjį "**Pridedamą dokumentą"**.

<sup>&</sup>lt;sup>3</sup> Kaip nustatyta Tarybos direktyvos 91/477/EEB 11 straipsnio 4 dalyje.

## 4.2 Pranešimas apie leidimą perduoti, kai išankstinis sutikimas gautas per IMI sistemą

Jei gavote išankstinį sutikimą per IMI sistemą, turėtumėte pakartotinai panaudoti IMI sistemos pranešimą apie išankstinį sutikimą kaip pagrindą pranešimui apie leidimą perduoti sukurti. Tokiu būdu reikalingi duomenys yra nukopijuojami iš jau esamo dokumento ir jums nereikės jų iš naujo suvesti.

1. Ieškokite susijusio pranešimo apie išankstinį sutikimą IMI sistemoje.

- Meniu spauskite Perspėjimai ir pranešimai > Ieškoti pagal formas > Šaunamieji ginklai. Išankstinis sutikimas.
- Nurodykite tam tikrus paieškos kriterijus, kaip antai siunčiančiąją šalį, išankstinio sutikimo registracijos numerį arba pardavėjo ar pirkėjo vardą ir pavardę (pavadinimą).
- Bus pateiktas pranešimų, atitinkančių konkrečius kriterijus, sąrašas. Du kartus paspauskite ant atitinkamo pranešimo apie išankstinį sutikimą norėdami jį atidaryti.
- 2. Įrankių juostos viršuje dešinėje spauskite **Naudoti duomenis** ir pasirinkite **Šaunamieji ginklai. Leidimas perduoti. 11 straipsnio 2 ir 3 dalys.**

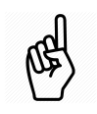

**Naudoti duomenis** – kurti naują pranešimą iš jau esamo, kopijuojant visą reikalingą informaciją į naująjį pranešimą.

3. Kai pradedamas kurti **naujo pranešimo juodraštis**, dauguma laukų jau būna užpildyti informacija iš pranešimo apie išankstinį sutikimą (pvz., duomenimis apie pirkėją ir pardavėją).

Tačiau vis vien turėsite pateikti papildomą informaciją:

Ar yra tranzito šalių?: atitinkamai pasirinkite Taip arba Ne. Jei tranzito šalių yra, iš pateikto sąrašo turėsite pasirinkti vieną ar daugiau ES šalių ir prireikus atitinkamas ES nepriklausančias šalis.

Kiekviena pasirinkta ES šalis taip pat gaus pranešimą.

• Šis pranešimas susijęs su šaunamųjų ginklų perdavimu, nurodytu: pasirinkite "11 straipsnio 2 dalyje" arba "11 straipsnio 3 dalyje", daugiau informacijos rasite 4.1 skirsnyje "Teisinis pagrindas".

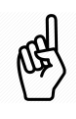

Jei leidimas išduotas pagal Tarybos direktyvos 91/477/EEB 11 straipsnio 2 dalį, turėsite įkelti "Leidimą perduoti", o jei pagal 11 straipsnio 3 dalį – "Pridedamą dokumentą".

- Šis pranešimas yra susijęs su **Perdavimu tarp prekiautojų**: pasirinkite "Taip" arba "Ne".
- **Išsiuntimo** ir **numatoma gavimo data:** šie laukai yra neprivalomi perdavimų tarp prekiautojų atveju, kitais atvejais jie privalomi.
- **Išdavimo data**: tai data, kai buvo išduotas leidimas.
- **Galiojimo pabaigos data:** leidimo perduoti arba papildomo dokumento galiojimo pabaigos data. Tą dieną IMI sistemos pranešimas bus uždarytas.

- Leidimo perduoti nacionalinis registracijos numeris: unikalus identifikacinis numeris, kurį dokumentui priskiria jį išdavusi šalis.
- Ar leidimą išdavė siunčiančioji institucija?: jei institucija, siunčianti IMI pranešimą, yra ta pati instituciją, kuri išdavė leidimą perduoti, pasirinkite "Taip", kitu atveju – pasirinkite "Ne" ir pateikite siunčiančiosios institucijos kontaktinius duomenis.
- **Šaunamųjų ginklų skaičius**: šaunamųjų ginklų, dėl kurių pridedamu dokumentu suteiktas leidimas, skaičius.
- **Pagrindinių dalių skaičius:** šis atskiras laukas skirtas nurodyti pagrindinių dalių, kurias leidžiama perduoti, skaičiui.
- **Išankstinis sutikimas:** šiuo atveju pasirinkite **gautas per IMI sistemą**. Išankstinio sutikimo dokumentas, esantis pirminiame IMI sistemos pranešime, bus automatiškai pridėtas prie šio pranešimo.
- 4. Kai būsite pasirengę, puslapio viršutiniame dešiniajame kampe spauskite **Sukurti**, kad sukurtumėte pranešimą.
- 5. Pranešimo būsena dabar yra **Juodraštis**.

Kai procedūra yra juodraščio būsenos, galima:

- **Redaguoti** visą informaciją
- Peržiūrėti Tvarkybos informaciją, susijusią su tokia informacija kaip nuoroda į pirminį pranešimą apie išankstinį sutikimą.
- Pridėti pastabas ir priedus atitinkamame skirtuke.
- 6. Spauskite Pateikti.
- 7. Spauskite **Patvirtinti ir paskelbti** ir jūsų pranešimas bus išsiųstas **paskirties šalies ir ES tranzito šalių** centrinėms institucijoms.

Pranešimo būsena dabar yra Leidžiama teikti pastabas iki galiojimo pabaigos datos.

Kai vykdant procedūrą leidžiama teikti pastabas:

 centrinė institucija gali perduoti pranešimą regiono ar vietos institucijai įrankių juostoje pasirinkdama mygtuką Platinti;

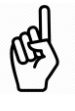

- visos šalys gali pasirinkti skirtuką Gavėjai, kad matytų, kurios institucijos gavo pranešimą;
- visos šalys gali **teikti pastabas ir** prie pranešimo **pridėti papildomų** dokumentų.

Kai pranešimas išsiunčiamas, jo turinio atnaujinti nebeįmanoma.

Jei norite **koreguoti informaciją**, pateiktą pranešime:

- Atidarykite pranešimą ir spauskite mygtuką **Atšaukti**. Paprašius pagrindimo, patvirtinkite, kad atsiųsite pataisytą pranešimo versiją.
- Norėdami sukurti naują pranešimą su ta pačia informacija, spauskite "Naudoti duomenis" -> "Šaunamieji ginklai. Šaunamieji ginklai. Leidimas perduoti. 11 straipsnio 2 ir 3 dalys.
- Pakeiskite neteisingus duomenis ir pakartotinai išsiųskite pranešimą.

### 4.3 Pranešimas apie leidimą perduoti, kai išankstinis sutikimas nėra gautas per IMI sistemą

Valstybės narės privalo pranešti apie išankstinį sutikimą per IMI sistemą per 7 kalendorines dienas nuo jo išdavimo. Jei gavote išankstinį sutikimą kitu būdu, pavyzdžiui, popieriniu formatu, ir negavote IMI sistemos pranešimo su pridėta išankstinio sutikimo kopija, turėtumėte **susisiekti su kitos valstybės narės institucijomis ir paprašyti pranešti per IMI sistemą**.

Kai informacija per IMI sistemą keičiamasi pirmą kartą, jums gali prireikti išduoti leidimus perduoti, kai išankstinis sutikimas buvo išduotas prieš įsigaliojant įsipareigojimui pranešti per IMI sistemą, t. y. iki 2019 m. rugsėjo 3 d. Tokiais atvejais išduosite leidimą perduoti remdamiesi išankstiniu sutikimu, gautu ne per IMI sistemą; tokiu atveju sekite toliau pateiktus nurodymus, kaip sukurti pranešimą ir įkelti išankstinio sutikimo kopiją kartu su leidimu perduoti ar pridedamu dokumentu.

- Kairėje meniu pusėje spauskite Įspėjimai ir pranešimai → Sukurti pranešimą → Šaunamieji ginklai. Leidimas perduoti. 11 straipsnio 2 ir 3 dalys.
- 2. Tęskite veiksmus nuo 3 žingsnio, nurodyto 4.2 skirsnyje, ir užpildykite visus pranešimo laukus. Papildomai jums reikės:
  - pasirinkti išduodančiąją šalį (jūsų šalį) ir paskirties šalį;
  - lauke Išankstinis sutikimas pasirinkti gautas kitu būdu;
  - įkelti išankstinio sutikimo dokumentą;
  - suteikti informacijos apie šaunamųjų ginklų pirkėją ir (arba) įgijėją;
  - suteikti informacijos apie šaunamųjų ginklų pardavėją ir (arba) turėtoją.

#### 4.4 Pranešimas apie leidimą perduoti, kai išankstinis sutikimas nebūtinas

Galite ieškoti informacijos IMI saugykloje, "Šaunamųjų ginklų, kuriems nebūtinas išankstinis sutikimas, sąrašuose", siekdami nustatyti, ar tam tikri šaunamieji ginklai gali būti perduoti į kitos valstybės narės teritoriją be tos valstybės narės išankstinio sutikimo.

Perduodant šaunamuosius ginklus, kuriems perduoti nebūtinas išankstinis sutikimas iš paskirties valstybės narės, tęskite veiksmus taip:

- 1. Meniu spauskite **Įspėjimai ir pranešimai → Sukurti pranešimą → Šaunamieji** ginklai. Leidimas perduoti. 11 straipsnio 2 ir 3 dalys.
- 2. Tęskite veiksmus nuo 3 žingsnio, nurodyto 4.2 skirsnyje, ir užpildykite visus pranešimo laukus. Papildomai jums reikės:
  - pasirinkti **išduodančiąją šalį** (jūsų šalį) ir **paskirties šalį**;
  - lauke Išankstinis sutikimas pasirinkti "nebūtinas perduodant šaunamuosius ginklus, apie kuriuos pranešta pagal Tarybos direktyvos 91/477/EEB 11 straipsnio 4 dalį". Langelis, skirtas išankstiniam sutikimui įkelti, neatsiras.
  - suteikti informacijos apie šaunamųjų ginklų pirkėją ir (arba) įgijėją;
  - suteikti informacijos apie šaunamųjų ginklų pardavėją ir (arba) turėtoją.

# 5 Šaunamųjų ginklų, kuriems nebūtinas išankstinis sutikimas, sąrašas

#### 5.1 Teisinis pagrindas

Šaunamųjų ginklų direktyvos 11 straipsnio 4 dalyje nustatyta, kad kiekviena valstybė narė kitai valstybei narei pateikia **šaunamųjų ginklų, kuriuos galima perduoti į jos teritoriją be išankstinio šios valstybės narės sutikimo, sąrašą**.

Siekiant suteikti patogią ir centrinę vietą, kurioje būtų galima saugoti šiuos sąrašus bei su jais susipažinti, pagal Reglamento 2019/686 5 straipsnį paruošta IMI saugykla.

Kiekviena valstybė narė saugykloje turėtų įregistruoti vieną įrašą.

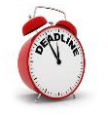

Kiekviena valstybė narė saugykloje įrašą turėtų įregistruoti iki **2019 m. rugsėjo 3 d.** prasidėsiančio keitimosi informacija.

#### 5.2 Kaip sukurti saugyklos įrašą?

- 1. Meniu spauskite Saugyklos ir katalogai > Sukurti įrašą.
- 2. Užpildykite privalomą lauką Valstybė narė pasirinkdami savo šalį.
- 3. Jei tam tikri šaunamieji ginklai gali būti perduoti į jūsų valstybę narę be išankstinio sutikimo, galite:
  - **įvesti šaunamųjų ginklų sąrašą rankiniu būdu** po vieną eilutę, spausdami "Pridėti" ir įvesdami kiekvienos rūšies šaunamojo ginklo duomenis; arba
  - pridėti dokumentą, kuriame išvardyti šaunamieji ginklai.

Kitu atveju nurodykite, kad **visiems šaunamiesiems ginklams būtinas išankstinis** sutikimas.

- 4. Kai būsite pasirengę, puslapio viršutiniame dešiniajame kampe spauskite **Sukurti**, kad sukurtumėte įrašo juodraštį. Šiame etape dar galite redaguoti informaciją.
- 5. Kai esate įsitikinę, kad pateikta informacija yra išsami ir teisinga, spauskite **Aktyvuoti**. Jūsų įrašas taps matomas visoms valstybėms narėms.

### 6 Ištekliai

#### IMI INTERNETO SVETAINĖ:

https://ec.europa.eu/internal\_market/imi-net/index\_lt.htm

#### NACIONALINIAI IMI KOORDINATORIAI

https://ec.europa.eu/internal market/imi-net/contact/index lt.htm

#### IMI PAGALBOS TARNYBA

imi-helpdesk@ec.europa.eu